#### When you enter the e-Payment you may see this page....

#### Please Follow the 6 steps below!

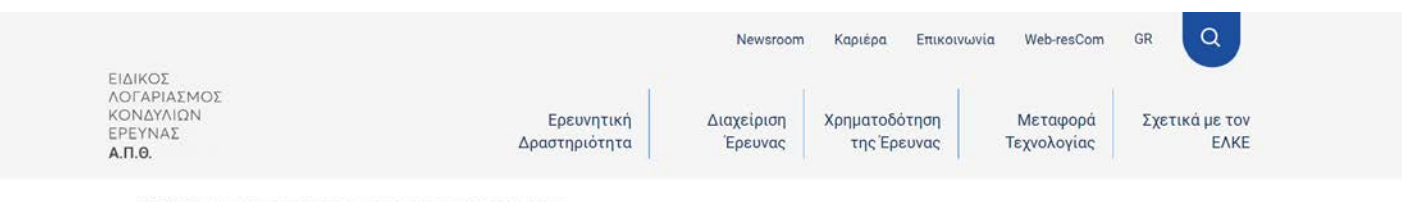

APXIKH > 17H ICA CONFERENCE ON DIGITAL APPROACHES TO CARTOGRAPHIC HERITAGE

# 17h ICA Conference on Digital Approaches to Cartographic Heritage

International Conference on Digital Approaches to Cartographic Heritage, ICA Commission on Cartographic Heritage into the Digital

Ημερομηνία Διεξαγωγής: 24/05/2023 - 26/05/2023

Έναρξη Εγγραφών: 23/02/2023

Λήξη προθεσμίας προεγγραφών: 20/03/2023

#### Κόστος Συμμετοχής

| τνησε                                                 | κοστος | ΤΙΜΗ<br>ΠΡΟΕΓΓΡΑΦΗΣ |       |
|-------------------------------------------------------|--------|---------------------|-------|
| Students (including oral presenters of this category) | 50 €   | 40 €                | Αγορά |
| Participants                                          | 120 €  | 80 €                | Αγορά |
| Dral Presenters (only one per presentation)           | 120 €  | 65 €                | Αγορά |

Εάν χρειάζεστε στοιχεία από την Επιτροπή Ερευνών (ΑΦΜ, ΔΟΥ, Διεύθυνση), μπορείτε να τα βρείτε εδώ.

## 1. Click EN in top-right to enter the English page

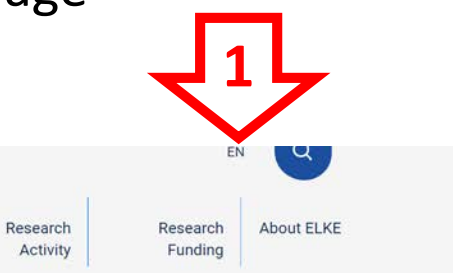

SPECIAL ACCOUNT FOR RESEARCH FUNDS AUTH

HOME > 17TH ICA CONFERENCE ON DIDITAL APPROACHES TO CARTOGRAPHIC HERITAGE

## 17th ICA Conference on Digital Approaches to Cartographic Heritage

International Conference on Digital Approaches to Cartographic Heritage, ICA Commission on Cartographic Heritage into the Digital

Date of Conduct: 24/05/2023 - 26/05/2023

Registration Start Date: 23/02/2023

Preregistration End Date: 20/03/2023

#### **Participation fee**

| ТУРЕ                                                  | COST  | PRE-<br>REGISTRATION<br>PRICE |          |
|-------------------------------------------------------|-------|-------------------------------|----------|
| Students (including oral presenters of this category) | 50 €  | 40 €                          | Purchase |
| Participants                                          | 120 € | 80 €                          | Purchase |
| Oral Presenters (only one per presentation)           | 120 € | 65€                           | Purchase |

If you need information from the Research Committee (Tax Identification Number, Tax Office, Address), you can find it here.

### 2. Select **Type** of the participation fee

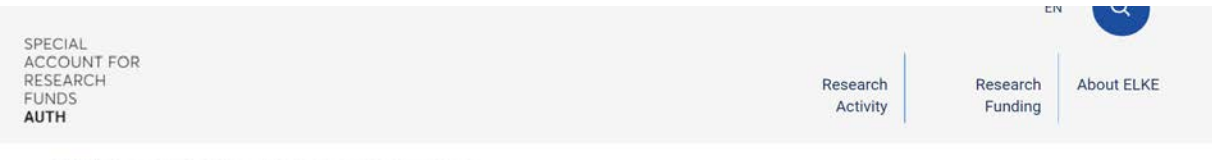

HOME > 17TH ICA CONFERENCE ON DIGITAL APPROACHES TO CARTOGRAPHIC HERITAGE

## 17th ICA Conference on Digital Approaches to Cartographic Heritage

International Conference on Digital Approaches to Cartographic Heritage, ICA Commission on Cartographic Heritage into the Digital

Date of Conduct: 24/05/2023 - 26/05/2023

Registration Start Date: 23/02/2023

Preregistration End Date: 20/03/2023

#### Participation fee

| түре                                                  | [No Title] | PRE-<br>REGISTRATION<br>PRICE |          |     |
|-------------------------------------------------------|------------|-------------------------------|----------|-----|
| Students (including oral presenters of this category) | 50 €       | 40 €                          | Purchase |     |
| Participants                                          | 120 €      | 80 €                          | Purchase | < 2 |
| Oral Presenters (only one per presentation)           | 120 €      | 65€                           | Purchase |     |

#### 3. You selection will appear on the bottom. Select then Payment

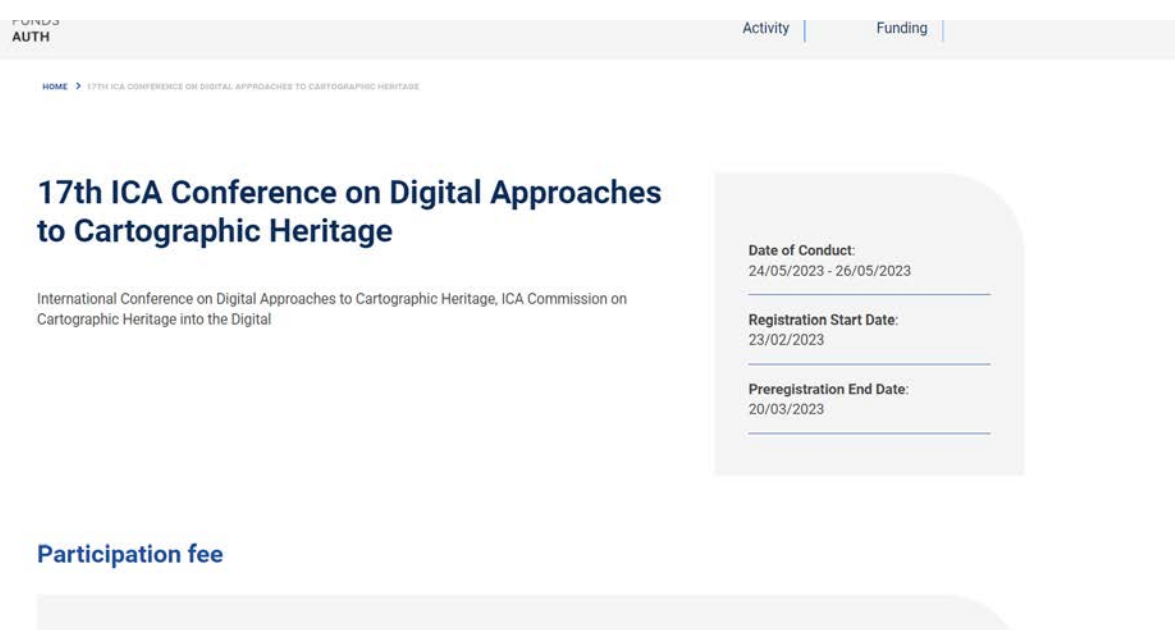

| TYPE                                                  | COST  | PRE-<br>REGISTRATION<br>PRICE |          |
|-------------------------------------------------------|-------|-------------------------------|----------|
| Students (including oral presenters of this category) | 50 €  | 40 €                          | Purchase |
| Participants                                          | 120 € | 80€                           | Purchase |
| Oral Presenters (only one per presentation)           | 120 € | 65€                           | Purchase |

If you need information from the Research Committee (Tax Identification Number, Tax Office, Address), you can find it here.

Registration Type Participants

Participation cost: € 80

Payment

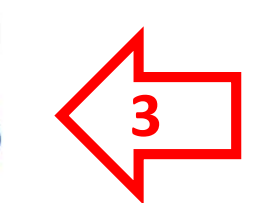

## 4. Select Non Greek Individual or Company

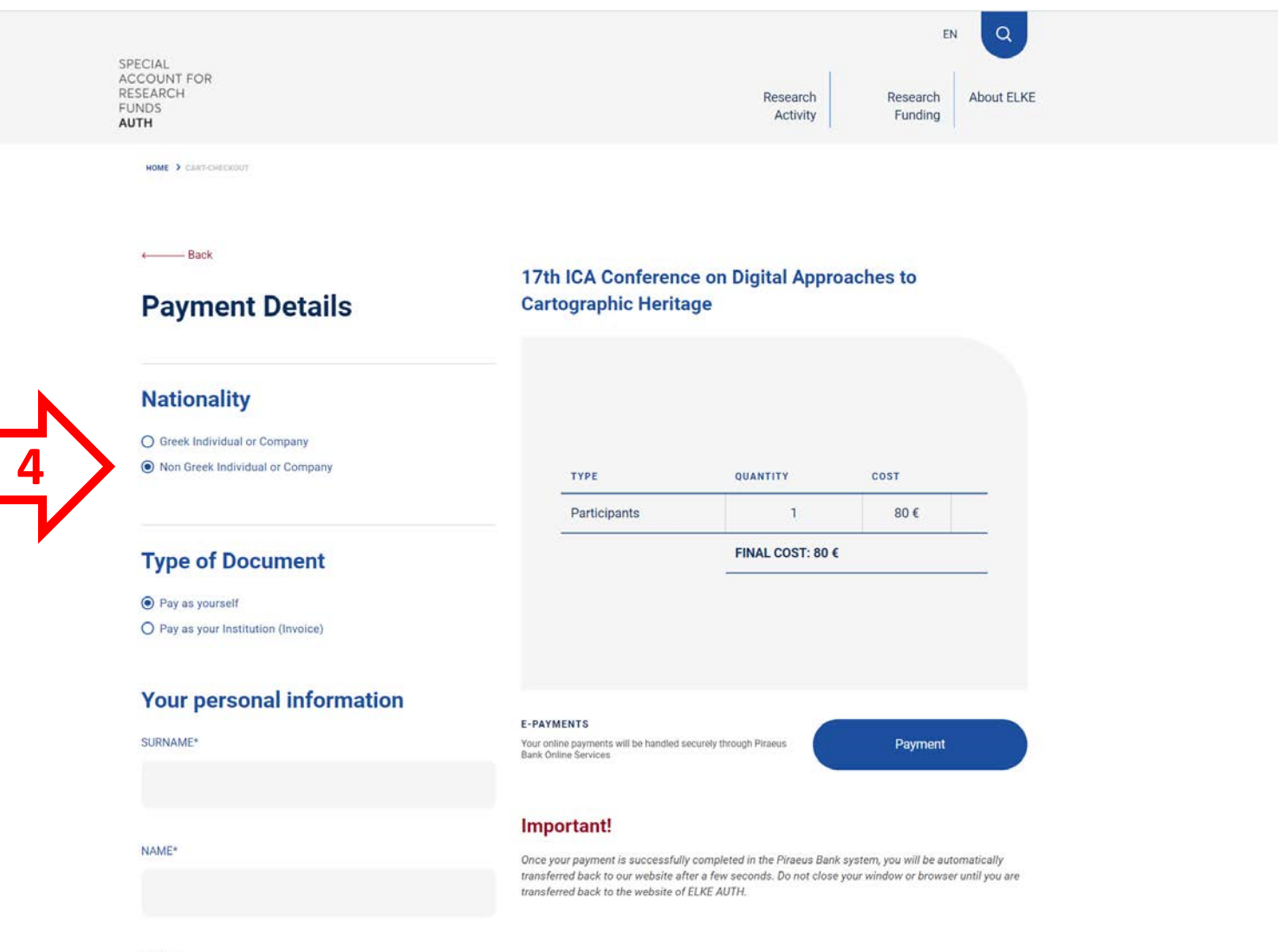

EMAIL\*

# **5a.** Select **Payment as yourself** (if you just need a receipt and not an Invoice) and fill in your details

|                                             |                                                                                  |                                                                  | EN                                                   | ٩                   |
|---------------------------------------------|----------------------------------------------------------------------------------|------------------------------------------------------------------|------------------------------------------------------|---------------------|
| ECIAL<br>COUNT FOR<br>SEARCH<br>INDS<br>ITH |                                                                                  | Research<br>Activity                                             | Research A<br>Funding                                | bout ELKE           |
| HOME > CART-CHECKOUT                        |                                                                                  |                                                                  |                                                      |                     |
| eBack                                       | 17th ICA Conference                                                              | on Digital Approa                                                | ches to                                              |                     |
| Payment Details                             | Cartographic Heritage                                                            |                                                                  |                                                      |                     |
| Nationality                                 |                                                                                  |                                                                  |                                                      |                     |
| O Greek Individual or Company               |                                                                                  |                                                                  |                                                      |                     |
| Non Greek Individual or Company             | Түре                                                                             | QUANTITY                                                         | COST                                                 |                     |
|                                             | Participants                                                                     | 1                                                                | 80 €                                                 |                     |
| Type of Document                            |                                                                                  | FINAL COST: 80 €                                                 |                                                      | _                   |
| Pay as yourself                             |                                                                                  |                                                                  |                                                      |                     |
| O Pay as your Institution (Invoice)         |                                                                                  |                                                                  |                                                      |                     |
| Your personal information                   |                                                                                  |                                                                  |                                                      |                     |
| SURNAME*                                    | E-PAYMENTS<br>Your online payments will be handled secure                        | By through Piraeus                                               | Payment                                              |                     |
|                                             | Bank Online Services                                                             | Anness and Web GP 85                                             |                                                      |                     |
|                                             | Important!                                                                       |                                                                  |                                                      |                     |
| NAME*                                       | Once your payment is successfully con<br>transferred back to our website after a | npleted in the Piraeus Bank sys<br>few seconds. Do not close vou | tem, you will be automat<br>r window or browser unti | ically<br>I vou are |
|                                             | transferred back to the website of ELK                                           | E AUTH.                                                          |                                                      |                     |

EMAIL\*

**5b.** Select **Payment as your Institution** (if you need an Invoice to get your money back from your institution) and fill in your details and the Invoice details

|  | SPECIAL<br>ACCOUNT FOR<br>RESEARCH<br>FUNDS<br>AUTH                           | Research Research About ELK                                                                                                    |
|--|-------------------------------------------------------------------------------|----------------------------------------------------------------------------------------------------|
|  | HOME > CARTONEORUT                                                            |                                                                                                    |
|  | Payment Details                                                               | 17th ICA Conference on Digital Approaches to<br>Cartographic Heritage                                                                                                    |
|  | Nationality<br>Creek Individual or Company<br>Non Greek Individual or Company | TYPE QUANTITY COST                                                                                                    |
|  | Type of Document   Pay as yourself   Pay as your institution (invoice)        | Participants 1 80 €<br>FINAL COST: 80 €                                                                                                    |
|  | Your personal information<br>SURNAME*                                         | E-PAYMENTS<br>Your online payments will be handled securely through Piseus<br>Baris Online Services                                                                                                    |
|  |                                                                               | Important!<br>Once your payment is successfully completed in the Piraeus Bank system, you will be automatically<br>transferred back to our website after a few seconds. Do not close your window or browser until you are<br>transferred back to the website of ELKE AUTH. |
|  | EMAIL*                                                                        |                                                                                                    |
|  | Invoice Details<br>COMPANY NAME*                                              |                                                                                                    |
|  | PROFESSION*                                                                   |                                                                                                    |
|  | VAT NUMBER*                                                                   |                                                                                                    |
|  | COUNTRY*                                                                      |                                                                                                    |
|  | EAAAAA                                                                        |                                                                                                    |

# **6. Proceed to payment** to complete the registration and enter your card information

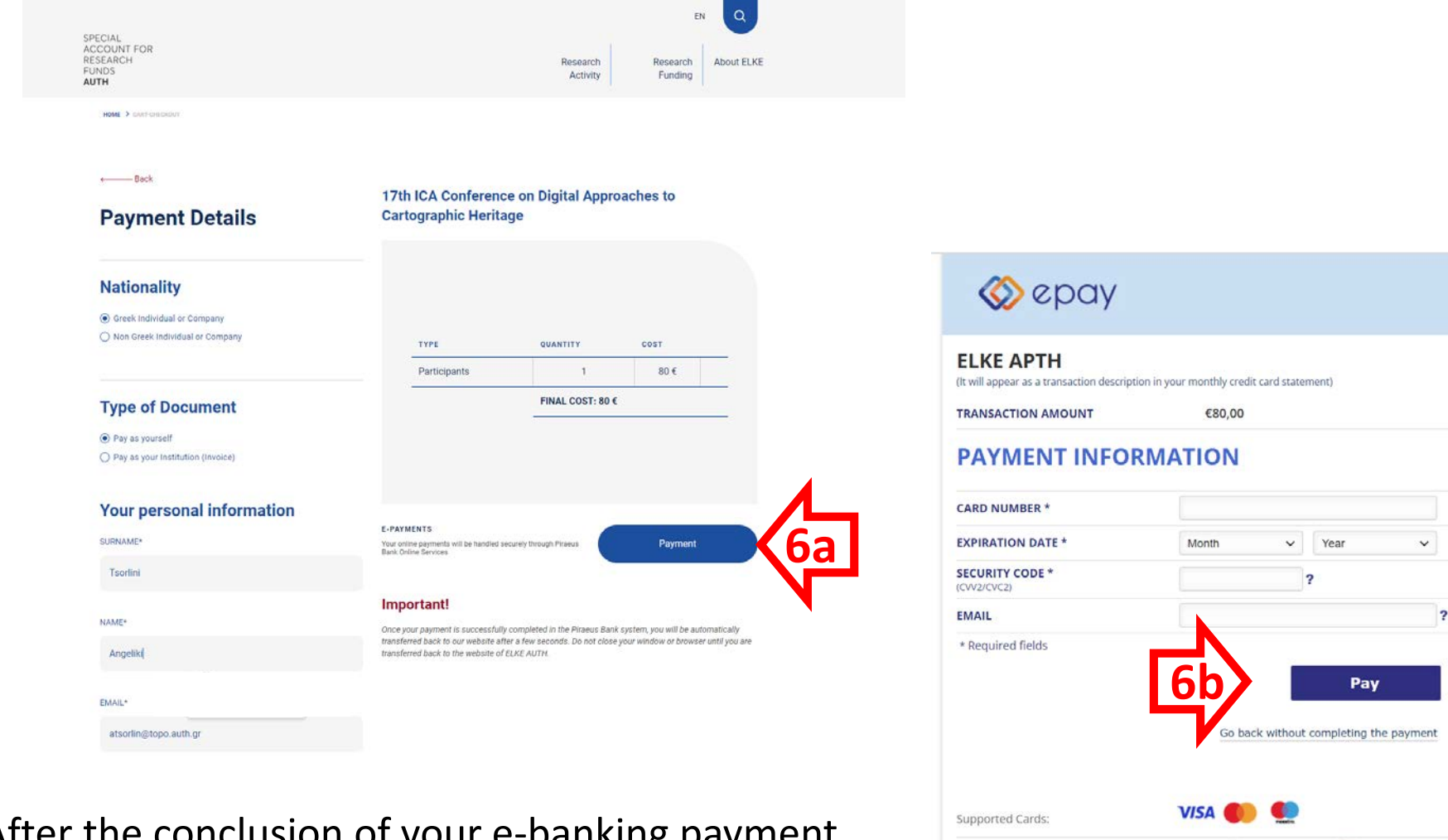

Norton

PCIDSS

After the conclusion of your e-banking payment, please send a notice (with your name) to boutoura@auth.gr and atsorlin@auth.gr